# Manuel d'installation, de fonctionnement et de maintenance

# **Application mobile Watts® Home**

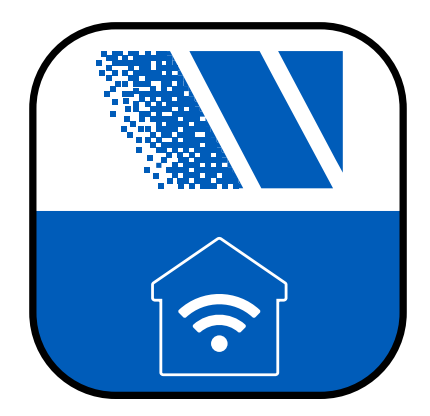

#### AVERTISSEMENT

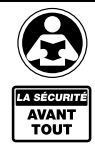

À lire attentivement avant de procéder à l'installation. Tout manquement au respect des instructions ou des paramètres d'utilisation cijoints peut entraîner une défaillance du produit. Conserver ce manuel pour référence ultérieure.

#### **AVIS**

Watts n'est pas responsable des défaillances dues à des problèmes de connectivité, des pannes de courant ou une mauvaise installation.

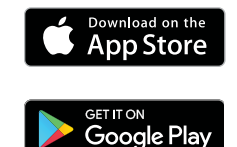

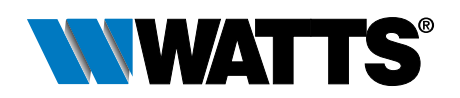

# Table des matières

| Avant de commencer                                                        | 3        |
|---------------------------------------------------------------------------|----------|
| Juridique                                                                 | 3        |
| Télécharger l'application mobile                                          | 3        |
| Commencer                                                                 | 3        |
| Créer un compte                                                           | 4        |
| Connexion                                                                 | 4        |
| Emplacements - Créer un emplacement                                       | 5        |
| Emplacements - Ordre standard et personnalisé                             | 6        |
| Emplacements - Modifier l'ordre des emplacements                          | 7        |
| Basculement des modes Absent et Présent                                   | 8        |
| Ajout d'un dispositif tekmar <sup>®</sup> à Watts Home                    | 9        |
| Ajout d'un dispositif SunStat® à Watts Home                               | 10       |
| Menu                                                                      | 11       |
| Paramètres du compte et de l'appli                                        | 11       |
| Tableau de bord                                                           | 12       |
| Tableau de bord - Ordre standard et personnalisé                          | 13       |
| Tableau de bord - Modifier l'ordre des dispositifs                        | 14       |
| Utilisateurs                                                              | 15       |
| Régulateur de points de consigne                                          | 16       |
| tekmar 170                                                                | 16       |
| Régulateur de points de consigne - Paramètres du dispositif               | 17       |
| Thermostat                                                                | 18       |
| tekmar 561                                                                | 18       |
| tekmar 562                                                                | 18       |
| tekmar 563 et 564                                                         | 19       |
| SunStat SunTouch <sup>®</sup>                                             | 19       |
| I hermostat - Parametres de programmation, d'utilisation et de dispositif | 20       |
| Régulateur de fonte de neige                                              | 21       |
| lekiliar 0/0 el 0/1                                                       | 21<br>20 |
|                                                                           | 22       |
| Donnees techniques                                                        | 23       |

Watts, SunStat et SunTouch sont des marques déposées de Watts Regulator Company. tekmar est une marque déposée de tekmar Control System Ltd., une marque de Watts.

# Avant de commencer

# Juridique

Avant d'utiliser l'application mobile Watts<sup>®</sup> Home, vous devez accepter les conditions d'utilisation et la politique de confidentialité de Watts. Vous pouvez les consulter sur le site Web de Watts.com.

- https://www.watts.com/terms-of-use
- <u>https://www.watts.com/privacy-policy</u>

# Télécharger l'application mobile

L'application mobile Watts Home prend en charge les versions iOS et Android. iOS: <u>https://apps.apple.com/us/app/watts-home/id1500497974</u> Android: <u>https://play.google.com/store/apps/details?id=com.watts.home</u>

## Commencer

Bienvenue à Watts<sup>®</sup> Home Commence

Bienvenue chez Watts Home! Sur la page d'accueil, appuyez sur le bouton

« Commencer ».

## Créer un compte

Appuyez sur « S'inscrire maintenant » pour créer un compte Watts.

Faites défiler l'écran jusqu'au bas des conditions d'utilisation et de la politique de confidentialité et appuyez sur le bouton « Accepter et continuer ».

Saisissez votre adresse de courriel. Ceci est utilisé pour créer votre compte Watts.

Pour protéger votre identité, un code de vérification est envoyé dans votre boîte de réception de courriels. Saisissez le code de vérification.

Enfin, créez un mot de passe.

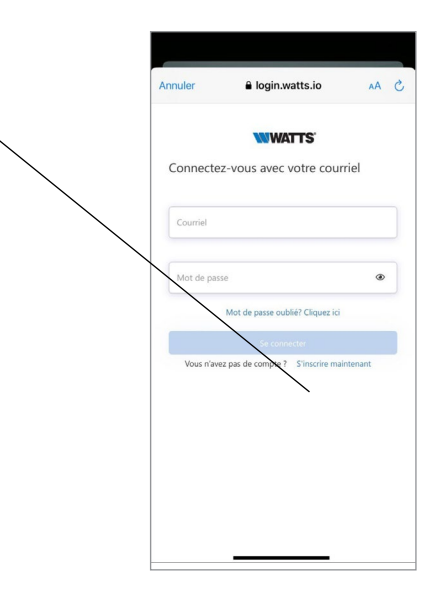

## Connexion

Pour utiliser l'appli Watts Home, entrez votre adresse de courriel et votre mot de passe, puis appuyez sur le bouton « Connexion ».

Pour protéger votre identité, gardez votre mot de passe secret et ne le partagez pas avec d'autres utilisateurs. L'assistance technique de Watts ne vous demandera jamais de partager votre mot de passe.

Watts utilise Microsoft Azure pour l'hébergement des services de l'application mobile. Il est normal qu'une boîte de dialogue s'affiche pour vous demander si vous souhaitez utiliser watts.io pour vous connecter.

Si vous oubliez votre mot de passe, appuyez sur « Mot de passe oublié ». Un courriel de notification sera envoyé à votre adresse de courriel comprenant un lien pour créer un nouveau mot de passe.

|              | WA                | ITS'             |       |
|--------------|-------------------|------------------|-------|
| Connecte     | z-vous avec v     | otre courri      | el    |
| Courriel     |                   |                  |       |
| test@mailina | ator.com          |                  |       |
| Mot de passe |                   |                  |       |
| •••••        |                   |                  | ۲     |
|              | Mot de passe oub  | ié? Cliquez ici  |       |
|              | Se conne          | cter             |       |
| Vous n'ave   | z pas de compte ? | S'inscrire maint | enant |
|              |                   |                  |       |
|              |                   |                  |       |
|              |                   |                  |       |
|              |                   |                  |       |
|              |                   |                  |       |

## Emplacements - Créer un emplacement

L'appli utilise les Emplacements pour organiser où vos dispositifs sont installés et les utilisateurs qui peuvent voir, modifier et recevoir des informations.

Un emplacement donné indique le nombre de dispositifs et d'utilisateurs.

La sélection de l'emplacement vous dirige vers le tableau de bord de cet emplacement.

Appuyez sur l'icône en forme de points de suspension : pour modifier, supprimer ou quitter un emplacement, si celui-ci est partagé.

Pour ajouter un nouvel emplacement, appuyez sur l'icône plus 🕩 dans le coin supérieur droit.

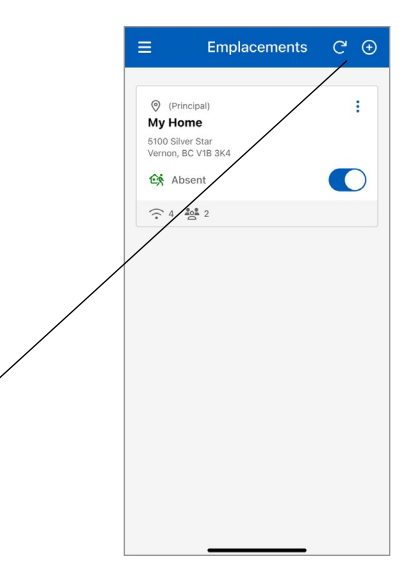

Lorsque vous ajoutez un emplacement, vous pouvez le désigner comme emplacement principal. Lorsque plusieurs emplacements sont répertoriés, au moins un emplacement doit être désigné comme votre emplacement principal et associé à votre compte Watts Home.

Pour créer un emplacement, entrez les renseignements suivants :

- Nom de l'emplacement
- Adresse
- Pays
- État ou province
- Ville
- Code postal

Lorsque vous créez un emplacement, vous en devenez le propriétaire. Vous pouvez ensuite partager cet emplacement avec d'autres utilisateurs.

| Souhaitez<br>emplacem<br>principal? | -vous que cet<br>nent soit considéré com | ne     |
|-------------------------------------|------------------------------------------|--------|
| Définir<br>princip                  | r comme emplacement<br>pal               | ٩      |
| Nom d'emp                           | placement *                              |        |
| Ligne d'adı                         | resse 1 *                                |        |
| Ligne d'adı                         | resse 2                                  |        |
| Ville *                             |                                          |        |
| Les champs                          | marqués d'un * sont obligato             | oires. |
|                                     | Ajouter Un Emplaceme                     | nt     |

## Emplacements - Ordre standard et personnalisé

Chaque utilisateur aura au moins un emplacement et, dans certains cas, peut-être plusieurs.

Si vous avez deux emplacements ou plus, vous pouvez les classer dans l'« Ordre standard (A-Z) » ou créer un ordre personnalisé en utilisant Ordre personnalisé.

« Ordre standard (A-Z) » affiche les emplacements dans l'ordre alphanumérique (1, 2, 3, ... a, b, c ... Pour personnaliser l'ordre de tri des emplacements, appuyez sur Trier, puis sur « Ordre personnalisé » dans le menu inférieur.

- L'icône à côté du bouton « Trier » indique l'ordre de tri actuel des emplacements. Cette icône indique que « Ordre standard (A-Z) » est sélectionné.
- Nombre de dispositifs.
- Tuile d'emplacement partagé sans le nombre d'utilisateurs affiché.
- Nombre d'utilisateurs (affiché uniquement pour un emplacement dont vous êtes le propriétaire).
- Lorsque cette icône se trouve à côté du bouton « Trier », elle indique que Ordre personnalisé est sélectionné.

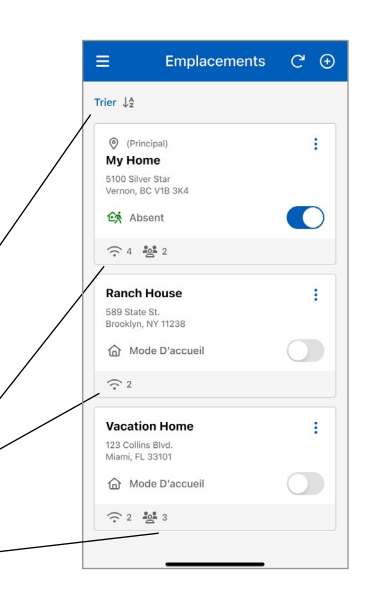

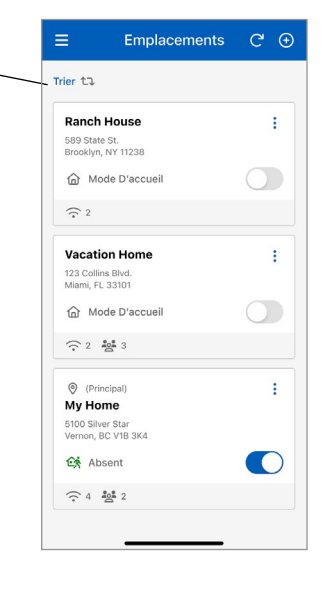

# Emplacements - Modifier l'ordre des emplacements

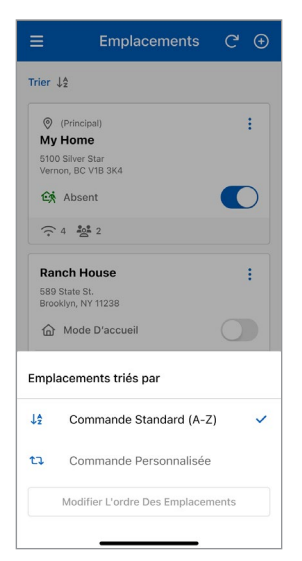

Lorsque « Ordre standard » est sélectionné, appuyez sur « Ordre personnalisé » pour ouvrir la page « Modifier l'ordre des emplacements ».

| :: | Ranch House                            |        |
|----|----------------------------------------|--------|
|    | Brooklyn, NY 11238                     | ~      |
|    | Vacation Home                          | ^      |
|    | 123 Collins Blvd.<br>Miami, FL 33101   | ~      |
|    | Ø My Home                              | ^      |
|    | 5100 Silver Star<br>Vernon, BC V1B 3K4 | $\sim$ |
|    |                                        |        |
|    |                                        |        |

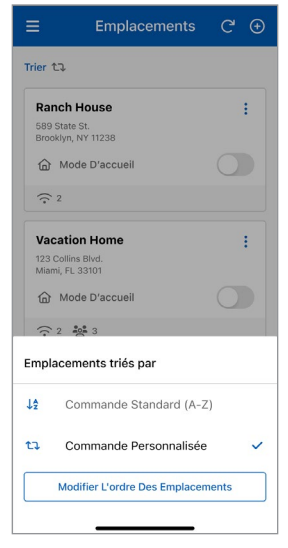

Lorsque « Ordre personnalisé » est sélectionné, appuyez sur le bouton « Modifier l'ordre des emplacements » pour réorganiser vos emplacements.

| 8  | Vacation Home<br>123 Collins Blvd.<br>Miami, FL 33101 | ~      |
|----|-------------------------------------------------------|--------|
|    | Ranch House                                           | ^      |
| .: | 589 State St.<br>Brooklyn, NY 11238                   | ~      |
|    | Ø My Home                                             | ^      |
|    | 5100 Silver Star<br>Vernon, BC V1B 3K4                | $\sim$ |
|    |                                                       |        |

Pour réorganiser vos emplacements sur la page « Modifier l'ordre des emplacements », appuyez sur une tuile d'emplacement jusqu'à ce que sa couleur change, puis glissez-la jusqu'à la position de votre choix ou utilisez les flèches pour la déplacer vers le haut ou vers le bas. Appuyez sur le bouton « Enregistrer » après avoir réorganisé vos emplacements pour que la liste mise à jour s'affiche sur la page Emplacements.

## Basculement des modes Absent et Présent

Le « mode Absent » permet d'économiser de l'énergie en réduisant les points de consigne de chaleur et en augmentant les points de consigne de refroidissement sur tous les dispositifs lorsque l'emplacement n'est pas occupé. Pour un régulateur de fonte de neige, basculer l'interrupteur en « mode Absent » met le dispositif hors tension, économisant de l'énergie puisque la fonte n'aura pas lieu.

Basculez l'interrupteur pour alterner entre le « mode Absent » et le « mode Présent ».

- 1. Le « Mode Absent » est activé lorsque le bouton est activé.
- Le « Mode Présent » est activé lorsque le bouton est désactivé.

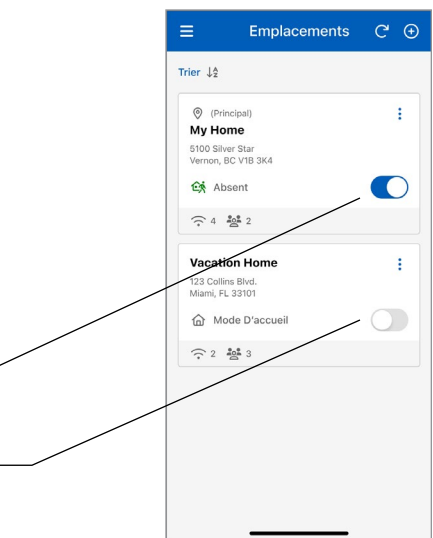

# Ajout d'un dispositif tekmar® à Watts Home

#### Étape 1

Choisissez l'emplacement dans l'appli Watts Home où vous souhaitez ajouter un nouveau dispositif.

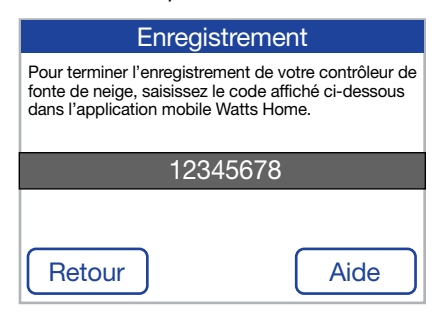

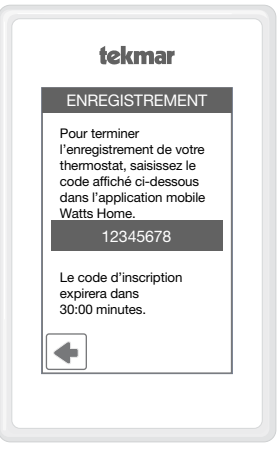

#### Étape 2

Sur votre dispositif, ouvrez le menu Wi-Fi et appuyez sur Enregistrer le dispositif.

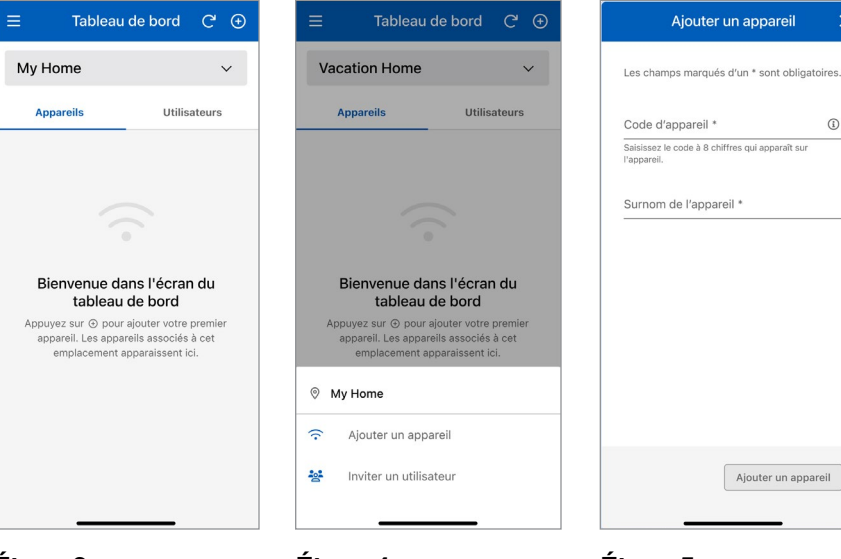

#### Étape 3

Allez à l'écran Tableau de bord de l'appli et appuvez sur l'icône plus dans le coin supérieur droit pour lancer le procédé d'ajout d'un nouveau dispositif.

## Étape 4

Appuyez sur « Ajouter un dispositif » dans le menu inférieur.

#### Étape 5

Saisissez le code du dispositif qui s'affiche sur le dispositif, puis un surnom pour le dispositif, puis appuyez sur le bouton « Aiouter un dispositif ».

**(i)** 

# Ajout d'un dispositif SunStat® à Watts Home

#### Étape 1

Choisissez l'emplacement dans l'appli Watts Home où vous souhaitez ajouter un nouveau dispositif.

#### Étape 2

Sur le thermostat, allez au menu ≡ et sélectionnez Paramètres ♣, puis Services (ou Services et voix) et choisissez le bouton Connecter.

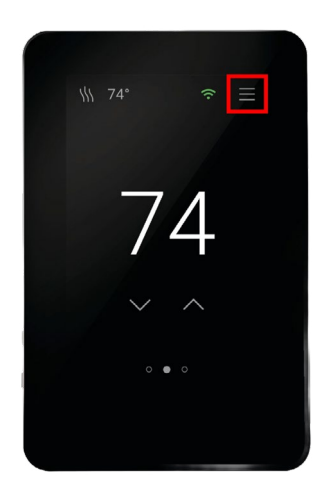

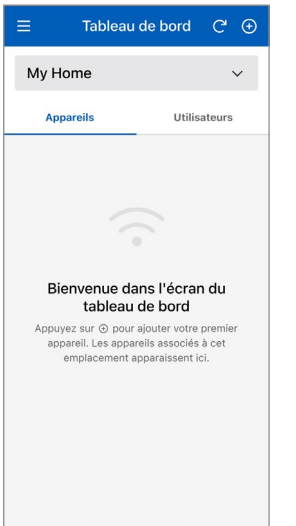

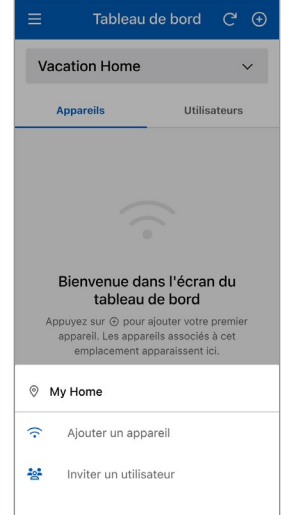

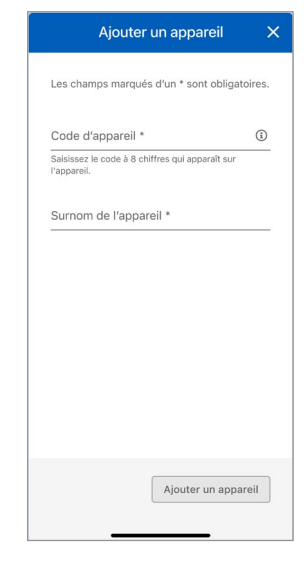

#### Étape 3

Allez à l'écran Tableau de bord de l'appli et appuyez sur l'icône plus dans le coin supérieur droit pour lancer le procédé d'ajout d'un nouveau dispositif.

#### Étape 4

Appuyez sur « Ajouter un dispositif » dans le menu inférieur.

#### Étape 5

Saisissez le code du dispositif qui s'affiche sur le dispositif, puis un surnom pour le dispositif, puis appuyez sur le bouton « Ajouter un dispositif ».

# Menu

Appuyer sur l'icône  $\equiv$  ouvre le menu de l'application.

La version de l'appli est indiquée au bas du menu.

# Paramètres du compte et de l'appli

|                       | Compte            |
|-----------------------|-------------------|
| Tekmar D              | emo               |
| tekmar@de<br>Courriel | mo.com            |
| Modifier Le           | es Renseignements |
| L                     |                   |
|                       |                   |
|                       |                   |
|                       |                   |
|                       |                   |
|                       |                   |
|                       |                   |
|                       |                   |

| •                                                                                                    | Paramètres                                                                                                    | C                       |
|----------------------------------------------------------------------------------------------------|----------------------------------------------------------------------------------------------------|-------------------------|
| Notificat                                                                                                    | ions                                                                                                    |                         |
| Appuyer                                                                                                    |                                                                                                    |                         |
| Courriel                                                                                                    |                                                                                                    |                         |
|                                                                                                    |                                                                                                    |                         |
| SMS<br>Téléphone<br>Ajouter                                                                                  | Un Numéro De Télépho                                                                                                    | ne                      |
| SMS<br>Téléphone<br>Ajouter<br>Préféren<br>Les préfére<br>incidence s<br>affichées a                         | Un Numéro De Télépho<br>Ces<br>nes ci-dessous n'auront qu'u<br>ur la façon dont les données<br>e rappication, et non avec l      | ne<br>ine<br>iont<br>es |
| SMS<br>Téléphone<br>Ajouter<br>Préféren<br>Les préfére<br>incidence s<br>affichées a<br>appareils.<br>Langue | Un Numéro De Télépho<br>Ces<br>ness ci-dessous n'auront qu'u<br>ur la façon dont les données<br>ece l'application, et non avec l | ne                      |

Mettez à jour vos renseignements personnels en appuyant sur « Compte » dans le menu de l'application, puis sur le bouton « Modifier les renseignements » sur la page Compte. Activez la méthode de notification préférée, saisissez un numéro de téléphone et spécifiez la langue de préférence. Les langues prises en charge sont l'anglais, l'espagnol et le français.

# Tableau de bord

Le tableau de bord affiche une liste de tous vos dispositifs. Dans la liste, chaque dispositif affiche son surnom ainsi qu'un résumé de son état, dont la température, le mode de fonctionnement et le ou les point(s) de consigne courant(s).

| <ul> <li>Pour ajouter un nouveau dispositif,</li> </ul> | =                                                   | Tableau c                                                                                                    | e bord                                                                                                    | Ċ⊕                                                        |
|---------------------------------------------------------|-----------------------------------------------------|----------------------------------------------------------------------------------------------------|----------------------------------------------------------------------------------------------------|-----------------------------------------------------------|
| appuyez sur l'icône plus dans                           |                                                     |                                                                                                    |                                                                                                    |                                                           |
| le coin supérieur droit.                                | M                                                   | y Home                                                                                                    |                                                                                                    | ~                                                         |
| Nom de l'emplacement et liste                           |                                                     | No. or we have a second                                                                                                    |                                                                                                    |                                                           |
| déroulante des emplacements.                            |                                                     | Appareils                                                                                                    | Utilisa                                                                                                    | ateurs                                                    |
| Selectionnez la liste deroulante pour                   |                                                     |                                                                                                    | ☆ D'accu                                                                                                    | eil                                                       |
| changer d'emplacement.                                  | -                                                   |                                                                                                    |                                                                                                    | _                                                         |
| Pour alterner entre le mode Absent                      | Am                                                  | biante: 68°F                                                                                                    | 70                                                                                                    | :                                                         |
| et le mode Present, basculez                            | 151                                                 | t Floor Thermosta                                                                                                    |                                                                                                    |                                                           |
| Abaent et vers la geuebe pour                           |                                                     | Chaleur Chauffer:                                                                                                    | 70°F                                                                                                    |                                                           |
| Présent Lorsque l'interrupteur est                      |                                                     |                                                                                                    |                                                                                                    |                                                           |
| à gauche et grisé le mode Absent                        |                                                     |                                                                                                    |                                                                                                    |                                                           |
| est désactivé                                           |                                                     |                                                                                                    |                                                                                                    |                                                           |
| La ligne graduée orange sur une tuile                   |                                                     |                                                                                                    |                                                                                                    |                                                           |
| indique que le dispositif se réchauffe                  |                                                     |                                                                                                    |                                                                                                    |                                                           |
| La ligne graduée bleue sur une tuile                    |                                                     |                                                                                                    |                                                                                                    |                                                           |
| indique que le dispositif refroidit.                    |                                                     |                                                                                                    |                                                                                                    |                                                           |
| • La ligne grise indique que le dispositif              |                                                     |                                                                                                    |                                                                                                    |                                                           |
| est hors ligne.                                         |                                                     |                                                                                                    |                                                                                                    |                                                           |
|                                                         |                                                     |                                                                                                    |                                                                                                    |                                                           |
| Des renseignements supplémentaires \ \                  |                                                     |                                                                                                    |                                                                                                    |                                                           |
| Des renseignements supplémentaires                      |                                                     |                                                                                                    |                                                                                                    |                                                           |
| Des renseignements supplémentaires                      | =                                                   | Tableau c                                                                                                    | le bord                                                                                                    | ℃ ⊕                                                       |
| Des renseignements supplémentaires                      | Ξ                                                   | Tableau c                                                                                                    | le bord                                                                                                    | ୯ ⊕                                                       |
| Des renseignements supplémentaires                      | ≡<br>M:                                             | Tableau c<br>y Home                                                                                                    | le bord                                                                                                    | ℃ ⊕                                                       |
| Des renseignements supplémentaires                      | ≡<br>M:                                             | Tableau c<br>y Home<br>Appareils                                                                                                    | le bord<br>Utilise                                                                                                    | C' ↔                                                      |
| Des renseignements supplémentaires                      | ≡<br>M:                                             | Tableau c<br>y Home<br>Appareils                                                                                                    | le bord<br>Utilisa                                                                                                    | C' 🕑                                                      |
| Des renseignements supplémentaires                      | E<br>M<br>Trier                                     | Tableau c<br>y Home<br>Appareils<br>↓2                                                                                                    | le bord<br>Utilisa<br>@ D'accu                                                                                         | C' ()<br>v<br>ateurs<br>eil                               |
| Des renseignements supplémentaires                      | E<br>My<br>Trier                                    | Tableau c<br>y Home<br>Appareils<br>J2<br>biante: 80°F                                                                                                    | le bord<br>Utilisa                                                                                                    | C                                                         |
| Des renseignements supplémentaires                      | Trier                                               | Tableau o<br>y Home<br>Appareits<br>L2<br>biante: 80°F<br>d Floor Thermosti                                                                                                    | le bord<br>Utilisa<br>@ D'accu                                                                                         | C'                                                        |
| Des renseignements supplémentaires                      | Trier<br>Am<br>2n                                   | Tableau c<br>y Home<br>Appareits<br>J2<br>biante: 80°F<br>d Floor Thermosta                                                                                                    | Utilisa<br>D'accu                                                                                                    | C •                                                       |
| Des renseignements supplémentaires                      | ≡<br>My<br>Trier<br>Am<br>2n<br>æ                   | Tableau c<br>y Home<br>Appareits<br>L2<br>biante: 80°F<br>d Floor Thermosta<br>Froid   Refroidir: 75°                                                                                                    | utilisa<br>D'accu                                                                                                    | C O<br>v<br>ateurs<br>ell O<br>i                          |
| Des renseignements supplémentaires                      | Trier<br>Am<br>2n                                   | Tableau c<br>y Home<br>Appareits<br>12<br>biante: 80°F<br>d Floor Thermosta<br>Froid   Refroidir: 75°                                                                                                    | le bord<br>Utilisa<br>@ D'accu<br>at                                                                                   | C O<br>v<br>ateurs<br>eil O<br>i<br>i<br>i<br>i<br>i<br>i |
| Des renseignements supplémentaires                      | Trier<br>Am<br>2n<br>&                              | Tableau c<br>y Home<br>Appareits<br>12<br>biante: 80°F<br>d Floor Thermosta<br>Froid   Refroidir: 75°                                                                                                    | Utilisa<br>D'accu<br>T<br>F<br>er                                                                                      | C                                                         |
| Des renseignements supplémentaires                      | Trier<br>Am<br>2n<br>*                              | Tableau c       y Home       Appareils       J2       blante: 80°F       d Floor Thermosta       Froid   Refroidir: 75°       veway Snow Melt       L'appareil est hors lip                                                                                   | le bord<br>Utilisa<br>D'accu<br>at<br>F<br>er                                                                          | C O<br>v<br>ateurs<br>eil O<br>i<br>i<br>i<br>i           |
| Des renseignements supplémentaires                      | Trier                                               | Tableau c         y Home         Appareils         J2         blante: 80°F         d Floor Thermosta         Froid   Refroidir: 75°         iveway Snow Melt         L' Lappareil est hors li         Dernier connecté: II                                    | Utilise<br>Utilise<br>D'accu<br>at<br>F<br>er<br>gne<br>ya 1 heure                                                     | C •                                                       |
| Des renseignements supplémentaires                      | E<br>My<br>Trier<br>Am<br>2n<br>*<br>Dri            | Tableau c<br>y Home<br>Appareils<br>12<br>biante: 80°F<br>d Floor Thermosta<br>Froid   Refroidir: 75°<br>iveway Snow Melt<br>; L'appareil est hors li<br>Dernier connecté: II<br>mathematical est particular de la constructione<br>Dernier connecté: II      | utilisa<br>D'accu<br>nt<br>r<br>er<br>gne<br>ya 1 heure                                                                | C O                                                       |
| Des renseignements supplémentaires                      | Trier<br>Am<br>2n<br>**<br>Dri                      | Tableau c<br>y Home<br>Appareils<br>12<br>biante: 80°F<br>d Floor Thermosta<br>Froid   Refroidir: 75°<br>iveway Snow Melt<br>; L'appareil est hors li<br>Dernier connecté: II<br>Dernier connecté: II<br>incher: 82°F<br>diant Floor Heatel                   | te bord<br>Utilisa<br>D'accu<br>tt<br>it<br>if<br>if<br>if<br>if<br>if<br>if<br>if<br>if<br>if<br>if<br>if<br>if<br>if | C O                                                       |
| Des renseignements supplémentaires                      | Trier<br>Am<br>2n<br>&<br>Dri                       | Tableau c<br>y Home<br>Appareils<br>12<br>biante: 80°F<br>d Floor Thermosta<br>Froid   Refroidir: 75°<br>iveway Snow Mett<br>; L'appareil est hors li<br>Dernier connecté: II<br>Dernier connecté: II<br>chere: 82°F<br>diant Floor Heater<br>Obtemu   decin  | te bord<br>Utilise<br>D'accu<br>tt<br>F<br>er<br>gne<br>ya 1 heure                                                     | C O                                                       |
| Des renseignements supplémentaires                      | Trier<br>Am<br>2n<br>**<br>Dri<br>Pia<br>Ra<br>())) | Tableau c<br>y Home<br>Appareils<br>J2<br>biante: 80°F<br>d Floor Thermosta<br>Froid   Refroidir: 75°<br>iveway Snow Mett<br>; L'appareil est hors li<br>Dernier connecté: II<br>Dernier connecté: II<br>ncher: 82°F<br>diant Floor Heaten<br>Chaleur   Arrêt | Utilisa<br>Utilisa<br>D'accu<br>t<br>F<br>er<br>ya 1 heure<br>22<br>ché.                                               | C O                                                       |

## Tableau de bord - Ordre standard et personnalisé

Si vous avez deux dispositifs ou plus, vous pouvez les classer dans l'« Ordre standard (A-Z) » ou créer un ordre personnalisé en utilisant « Ordre personnalisé ».

« Ordre standard (A-Z) » affiche les dispositifs dans l'ordre alphanumérique (1, 2, 3, ... a, b, c ... ). Pour personnaliser l'ordre de tri des dispositifs, appuyez sur le bouton « Trier », puis sur « Ordre personnalisé » dans le menu inférieur.

- L'icône à côté du bouton « Trier » indique l'ordre de tri actuel des dispositifs. Cette icône indique que « Ordre standard (A-Z) » est sélectionné.
- Lorsque cette icône se trouve à côté du bouton « Trier », elle indique que l'« Ordre personnalisé » est sélectionné.

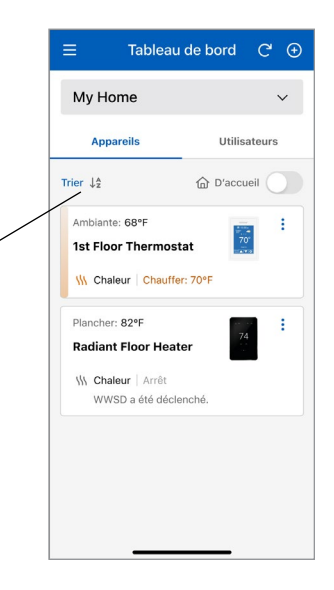

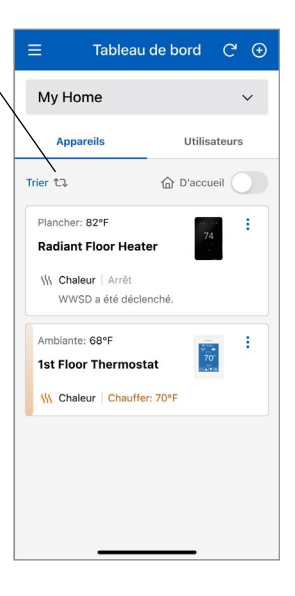

# Tableau de bord - Modifier l'ordre des dispositifs

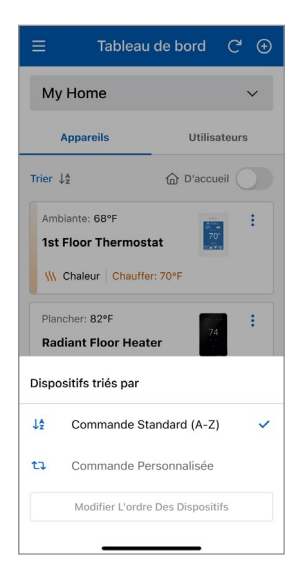

Lorsque « Ordre standard » est sélectionné, appuyez sur « Ordre personnalisé » pour ouvrir la page « Modifier l'ordre des dispositifs ».

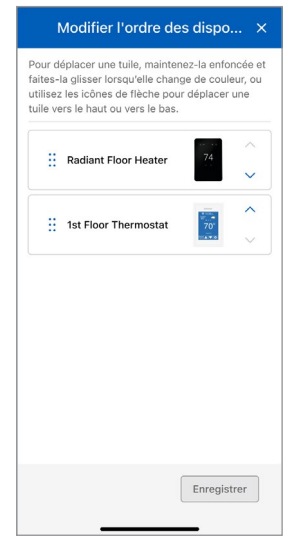

Pour réorganiser vos dispositifs sur la page « Modifier l'ordre des dispositifs », appuyez sur une tuile de dispositif jusqu'à ce que sa couleur change, puis glissez-la jusqu'à la position de votre choix ou utilisez les flèches pour le déplacer vers le haut ou vers le bas.

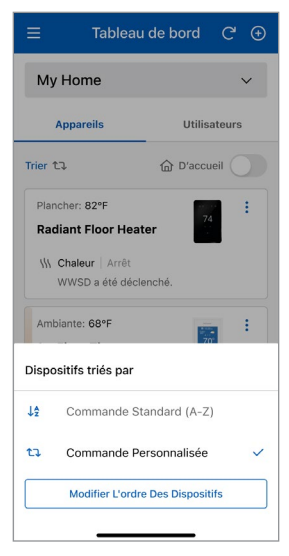

Lorsque vous sélectionnez « Ordre personnalisé », cliquez sur le bouton « Modifier l'ordre des dispositifs » pour réorganiser vos dispositifs.

|    | 1st Floor Thermostat | 70 ×    |
|----|----------------------|---------|
| :: | Radiant Floor Heater | 74<br>~ |
|    |                      |         |
|    |                      |         |
|    |                      |         |

Appuyez sur le bouton « Enregistrer » après avoir réorganisé vos dispositifs pour que la liste mise à jour s'affiche sur le tableau de bord.

# Utilisateurs

Lorsque vous créez un emplacement, vous en devenez le propriétaire. Vous pouvez ensuite partager cet emplacement avec d'autres utilisateurs.

Le propriétaire de l'emplacement peut inviter d'autres utilisateurs à rejoindre l'emplacement comme entrepreneur ou invité. Il peut s'agir d'un conjoint, d'un enfant ou d'un gardien d'immeuble.

Les utilisateurs invités reçoivent un courriel dans leur boîte de réception avec des instructions concernant la création d'un compte Watts.

Une fois que l'utilisateur invité a créé un compte Watts (ou si l'utilisateur a déjà un compte), son invitation est considérée comme acceptée et son nom apparaît sur l'écran des utilisateurs de cet emplacement.

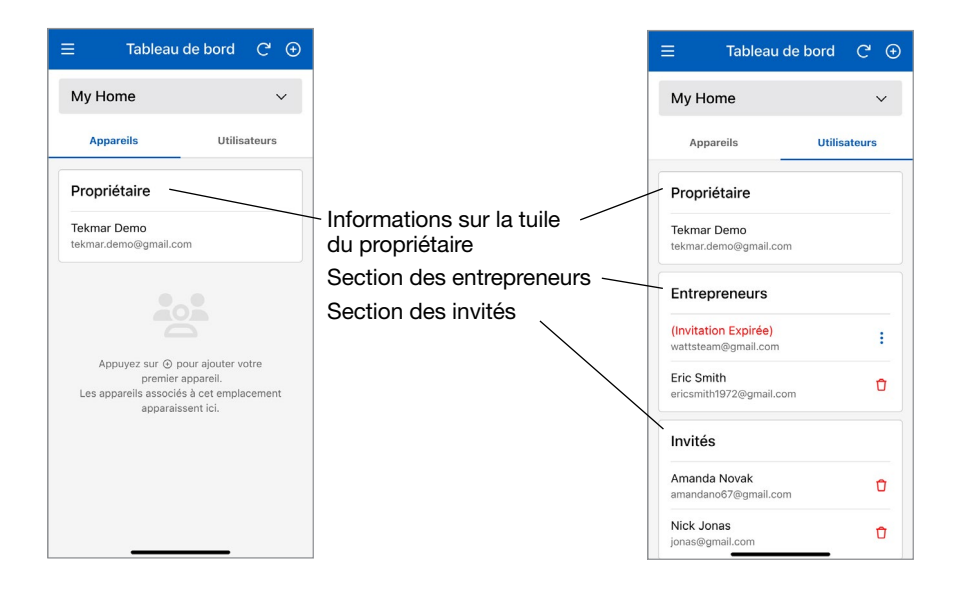

REMARQUE : l'entrepreneur et l'invité sont chacun un utilisateur partagé à l'emplacement du propriétaire. Les deux types ont les mêmes autorisations pour surveiller ou contrôler un dispositif à l'emplacement, mais ils ne peuvent pas ajouter ou supprimer des dispositifs. Ainsi, la classification d'un utilisateur partagé comme entrepreneur ou invité est à la discrétion du propriétaire pour l'emplacement spécifique.

# Régulateur de points de consigne

# tekmar 170

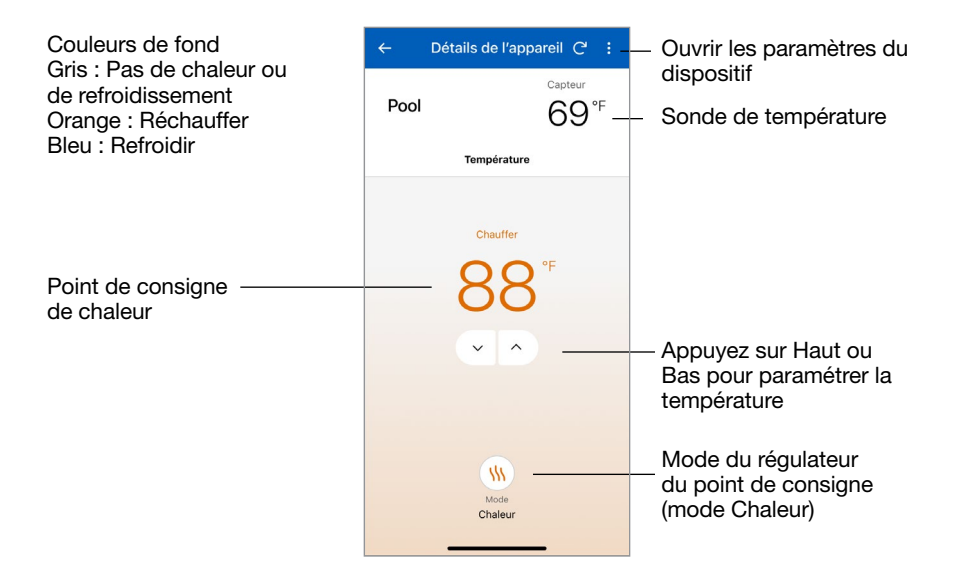

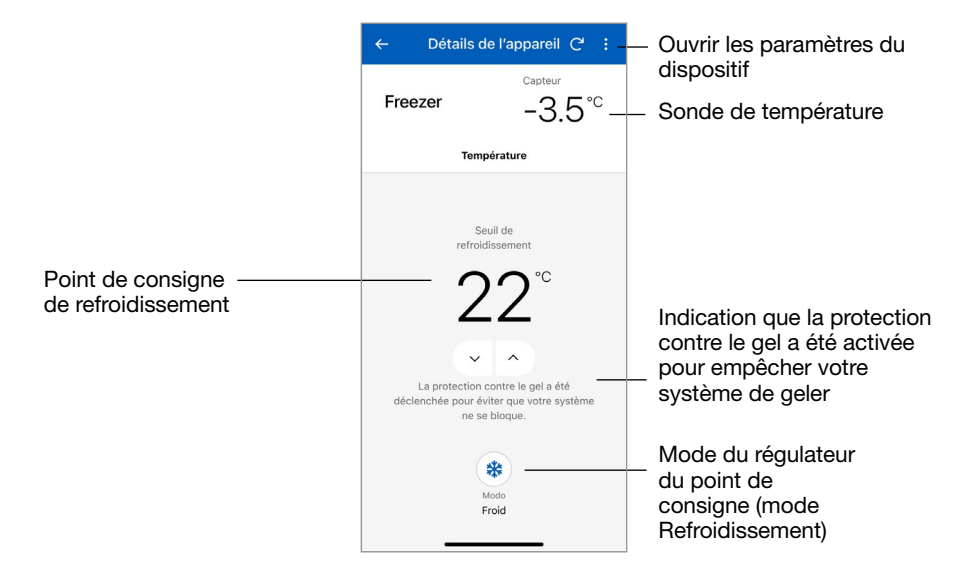

### Contrôle des points de consigne - Paramètres du dispositif

| Régler la tempéra                                                    | iture                                 |
|----------------------------------------------------------------------|---------------------------------------|
| Mode Chauffage en Abs                                                | ence Activé                           |
| Lorsque vous êtes en dé<br>chauffage sur arrêt ou ce<br>température. | placement, réglez le<br>onfigurez une |
| Point de consigne                                                    |                                       |
| 65°                                                                  | -                                     |
|                                                                      |                                       |
| Préférences de l'a                                                   | appareil                              |
| Préférences de l'a<br>Unités de température<br>✓ Fahrenheit          | appareil<br>Celsius                   |

| Paramètres de                                                           | l'appareil $	imes$                       |
|-------------------------------------------------------------------------|------------------------------------------|
| 100<br>100<br>100<br>100<br>100<br>100<br>100<br>100<br>100<br>100      |                                          |
| Régler la températ                                                      | ure                                      |
| Mode Froid en Absence                                                   | Activé                                   |
| Lorsque vous êtes en dép<br>refroidissement sur arrêt o<br>température. | lacement, réglez le<br>ou configurez une |
| Point de consigne                                                       |                                          |
| 77°                                                                     | *                                        |
|                                                                         |                                          |
| Préférences de l'a<br>Unités de température                             | ppareil                                  |
| ✓ Fahrenheit                                                            | Celsius                                  |
| Caractéristiques S                                                      | Supplémentaires                          |
| Dour annédar aux fanatiar                                               |                                          |
| Daur annádar aiw fanatiar                                               | Enregistrer                              |

La page Paramètres du dispositif précisant les unités de température et le point de consigne de chaleur à Absent lorsque la commande de point de consigne est en mode Chaleur. La page Paramètres du dispositif précisant les unités de température et le point de consigne de refroidissement à Absent lorsque la commande de point de consigne est en mode Refroidissement.

# Thermostat

# tekmar 561

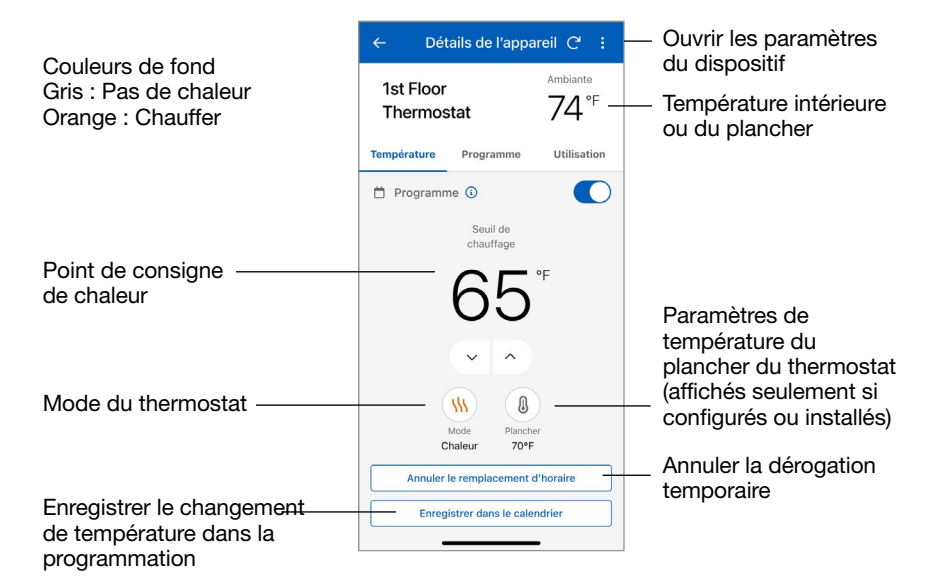

# tekmar 562

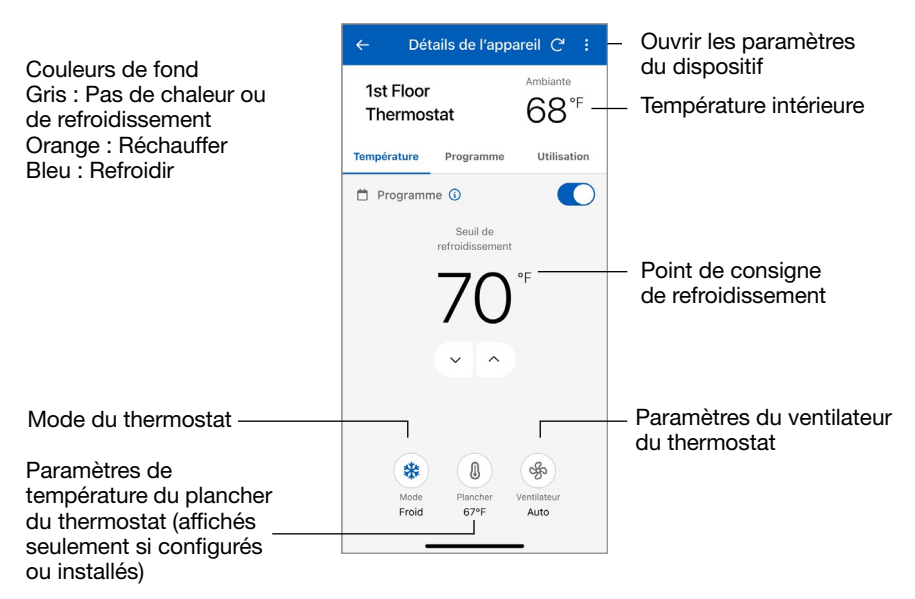

# tekmar 563 et 564

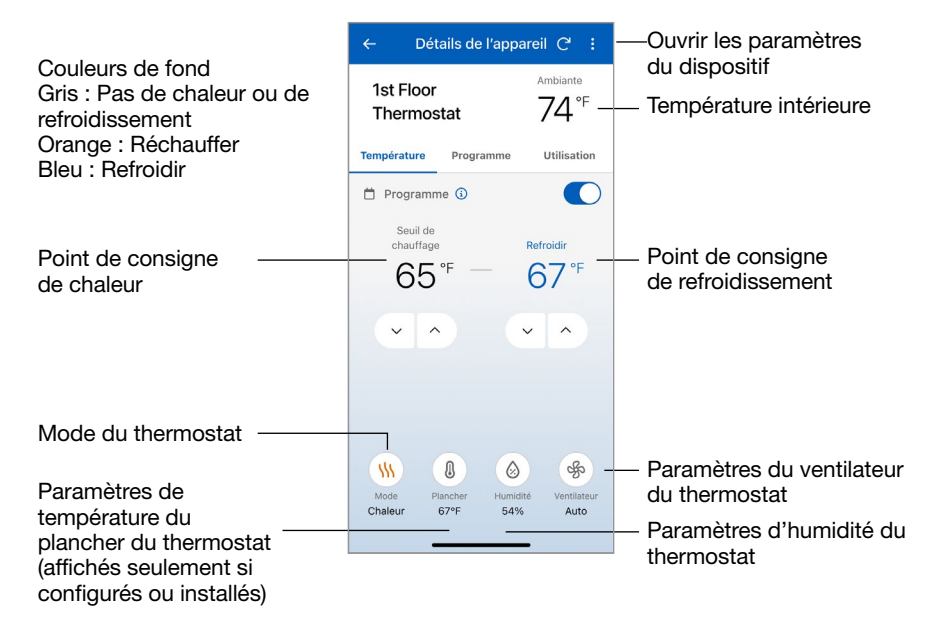

# SunStat<sup>®</sup> SunTouch

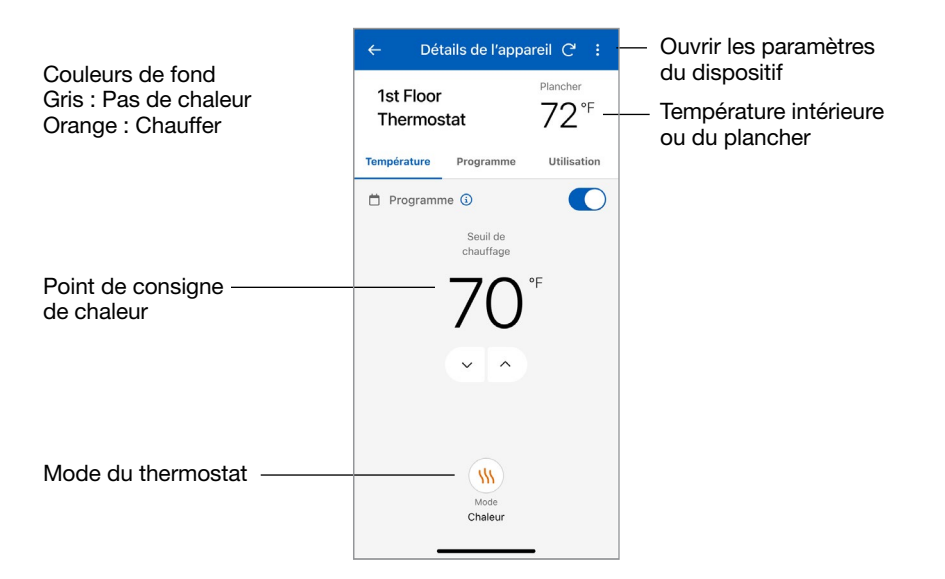

# Thermostat - Paramètres de programmation, d'utilisation et de dispositif

| ← Détails de l'appareil C' : |                            |                             |
|------------------------------|----------------------------|-----------------------------|
| 1st Floor<br>Thermostat      |                            | <sup>Ambiante</sup><br>74°F |
| empérature P                 | rogramme                   | Utilisation                 |
| 🛱 Programme 🤇                | D                          |                             |
| Créer Un Nouve               | au Calendrie<br>1er Jeu Ve | n Sam Dim                   |
| ( Heure                      | W Chale                    | eur 🏶 Froid                 |
| Réveil                       | Ig                         | norer                       |
| 6:00 AM                      | 67°                        | 69°                         |
| Départ                       | Ig                         | norer                       |
| 8:00 AM                      | 66°                        | 74°                         |

Saisissez l'heure et les températures de votre programmation.

| 1st Flo<br>Therm                   | or<br>nostat                 | Ambiante<br>74°F          |
|------------------------------------|------------------------------|---------------------------|
| Températur                         | e Programm                   | e Utilisation             |
| 202<br>éne                         | 24 Consomma<br>rgétique tota | ation<br>lle <sup>业</sup> |
| Heba                               | domadaire                    | Mensuelle                 |
| 6                                  |                              | 1                         |
| 5<br>4<br>3<br>2<br>1<br>0<br>590° | 1<br>1<br>1                  | r#. it. it.               |

Appuyez sur Utilisation pour afficher la durée de fonctionnement hebdomadaire ou mensuel de l'équipement.

| Horaire de l'appareil                                                                                                    |          |
|----------------------------------------------------------------------------------------------------|----------|
| Choisir vos jours programmés<br>Choisissez le premier ensemble de jours<br>auquel vous souhaitez appliquer un<br>calendrier. |          |
| Lundi                                                                                                    | ~        |
| Mardi                                                                                                    | ~        |
| Mercredi                                                                                                    | ~        |
| Jeudi                                                                                                    | <b>~</b> |
| Vendredi                                                                                                    | ~        |
| Samedi                                                                                                    | ~        |
| Dimanche                                                                                                    | ~        |
|                                                                                                    |          |
| Proch                                                                                                    | ain      |
|                                                                                                    |          |

Lors de la création d'un programme différent, les jours de la semaine peuvent être regroupés.

| Paramètres de                             | e l'appareil 🛛 🗙   |  |
|-------------------------------------------|--------------------|--|
| More<br>Ton<br>Ton                        |                    |  |
| Horaire de chauffa                        | age du plancher    |  |
| Plancher: 70°F                            |                    |  |
| Points de cosigne                         | ^                  |  |
| Les heures suivront l'hora<br>thermostat. | ire défini pour le |  |
| Réveil                                    | Activé             |  |
| Valeur de réveil                          | _                  |  |
| 67°                                       | *                  |  |
| Partir                                    | Activé             |  |
| Valeur de partir                          |                    |  |
| 66°                                       | *                  |  |
| Retour                                    | Activé             |  |
| Valaur da ratour                          | Enregistrer        |  |
|                                           |                    |  |

Utilisez la page Paramètres du dispositif pour configurer les unités de température, les paramètres du ventilateur, les paramètres de l'humidificateur/du déshumidificateur et les points de consigne minimaux de plancher.

# Régulateur de fonte de neige

# tekmar 670 et 671

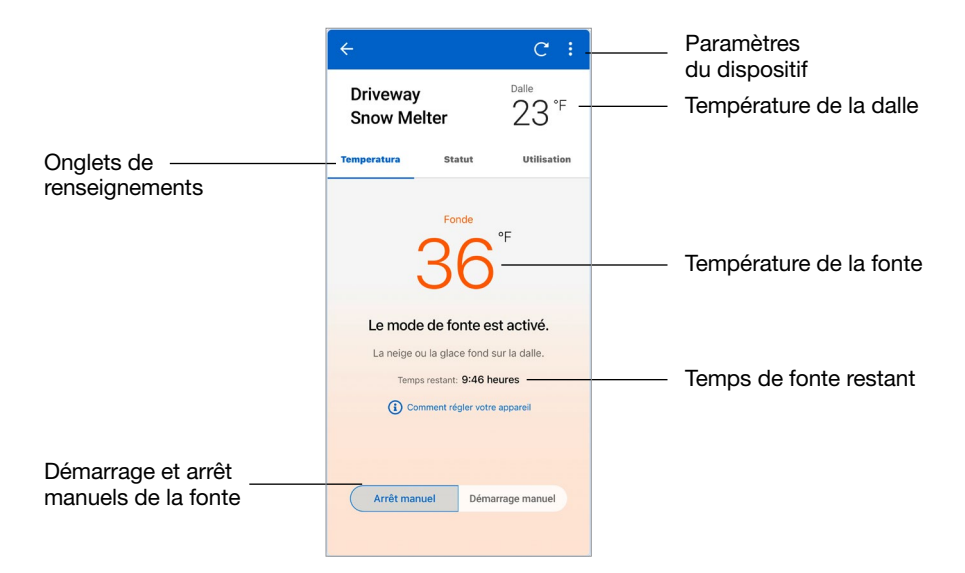

| ÷                        |                            | C :                        |
|--------------------------|----------------------------|----------------------------|
| Drivewa<br>Snow M        | y<br>elter                 | 23°F                       |
| Temperatura              | Statut                     | Utilisation                |
| Extérieur                |                            |                            |
| Temperatura<br>22°F      |                            |                            |
| Dalle                    |                            |                            |
| <sup>Cible</sup><br>20°F | <sup>Capteur</sup><br>23°F | État Hydrique<br>o Mouillé |
|                          |                            |                            |
|                          |                            |                            |
|                          |                            |                            |
|                          |                            |                            |

Détails de l'appareil C Dalle Driveway 23°⁼ Snow Melter Température Statut Utilisation 2024 Consommation • \* énergétique totale Hebdomadaire Mensuelle Chauffac 2 mat Chauffage Date ven,, août 11

Afficher l'état actuel de tous les capteurs.

Appuyez sur Utilisation pour afficher la durée de fonctionnement hebdomadaire ou mensuel de l'équipement.

# Régulateur de fonte de neige - Paramètres du dispositif

| Parametre                                                                                    | es de l'appareir                                                                        |
|----------------------------------------------------------------------------------------------|-----------------------------------------------------------------------------------------|
|                                                                                              |                                                                                         |
| Règler la temp                                                                               | pérature                                                                                |
| Points de cosigne                                                                            | e ^                                                                                     |
| lorsque la neige est<br>ralenti et la tempête<br>pour déneiger plus<br>coût d'exploitation p | détectée. La marche au<br>préchauffent la dalle<br>rapidement, mais à un<br>plus élevé. |
| Fonte                                                                                        |                                                                                         |
| Valor de fonte                                                                               |                                                                                         |
| 36°                                                                                          | •                                                                                       |
| Lebre                                                                                        | Arrêt                                                                                   |
| Tempête                                                                                      | Activé                                                                                  |
| Valor de tempête                                                                             |                                                                                         |
| 32°                                                                                          | *                                                                                       |
|                                                                                              |                                                                                         |
| Points de consig                                                                             | ne d'arrêt 🔨 🔨                                                                          |
|                                                                                              |                                                                                         |

Saisissez les paramètres de vos points de consigne de température, de vos points de consigne d'arrêt, de vos durées de fonctionnement et de vos préférences de température.

| remps de rusion mander                                                                                          | e l'appareil                            |
|----------------------------------------------------------------------------------------------------|-----------------------------------------|
| 4:00                                                                                                    | •                                       |
| Ajouter un temps de fonte                                                                                       |                                         |
| 4:25                                                                                                    | •                                       |
| Temps de fonctionnement de                                                                                      | a tempête                               |
| 12:00                                                                                                    | •                                       |
|                                                                                                    |                                         |
| Sensibilité                                                                                                    | ^                                       |
| Sélectionnez la quantité o<br>doit détecter pour comm                                                           | d'eau que le capteur<br>encer à fondre. |
|                                                                                                    |                                         |
| Réglage du Capteur                                                                                              | Activé                                  |
| Réglage du Capteur<br>Réglage du Capteur                                                                        | Activé                                  |
|                                                                                                    |                                         |
| Réglage du Capteur<br>Réglage du Capteur<br>Auto<br>Préférences de l'a                                          | Activé C                                |
| Réglage du Capteur<br>Réglage du Capteur<br>Auto<br>Préférences de l'a<br>Unités de température                 | Activé 💽                                |
| Réglage du Capteur<br>Réglage du Capteur<br>Auto<br>Préférences de l'a<br>Unités de température<br>V Fahrenheit | Activé C                                |

Faites défiler vers le bas pour afficher tous les paramètres. Appuyez sur le bouton « Enregistrer » pour que les paramètres entrent en vigueur.

# Données techniques

| Communications     | Wi-Fi 802.11n, 2,4 GHz, chiffrement WPA2                             |
|--------------------|----------------------------------------------------------------------|
| Application mobile | Apple iOS 12 ou version ultérieure, Android 10 ou version ultérieure |

#### Besoin d'aide? Visitez notre site Web ou contactez-nous.

Watts.com/support/WattsHome tekmarControls.com | tekmar.customerservice@wattswater.com | 1-800-438-3903 SunTouch.com | design@watts.com | 1 888 432-8932

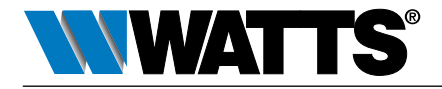

É.-U.: Tél.: (978) 689-6066 • Watts.com
 Canada: Tél.: (888) 208-8927 • Watts.ca
 Amérique latine: Tél.: (52) 55-4122-0138 • Watts.com
 81021133